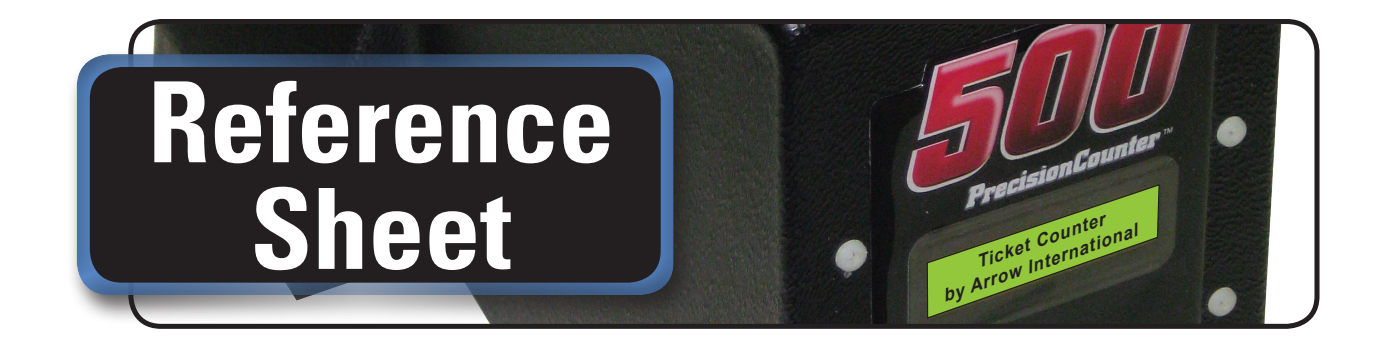

The PrecisionCounter 500<sup>™</sup> has 3 configurable values

- The number of tickets to dispense each batch: between 1 and 50 •
- The dispense mode for each batch: manual or automatic (1 to 9 second delay)
- The number of tickets dispensed so far: this value increments automatically and can only be reset

## a) Quick dispense

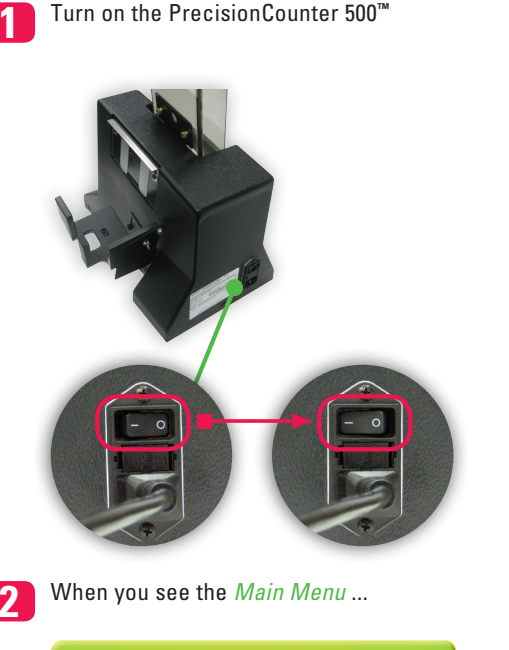

**Batch-1** Totals-2 Set Auto Batch-3

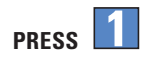

This is the Batch Menu

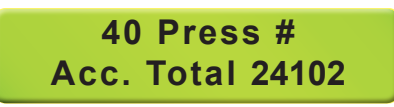

To change the number of tickets to dispense, enter a value between 1 and 50

(This value can be changed at any point when the Batch Menu is visible on the display)

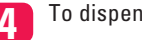

To dispense the first batch of tickets ...

PRESS # (or the square pushbutton switch)

If the display returns to the Batch Menu, the machine is configured for manual operation. You must press #, or the square pushbutton switch, in order to dispense each batch of tickets

If, however, the ticket counter displays this screen ...

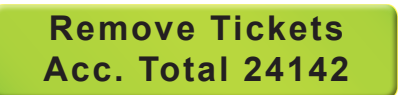

... the ticket counter is configured for automatic batching; after you remove the 1st batch of tickets, the next batch of tickets will automatically dispense

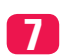

To return to the Main Menu ...

PRESS (until you see the Main Menu)

© 2012 Arrow International, Inc. 9900 Clinton Rd. Cleveland, OH 44144 • Toll Free: 800.321.0757 Technical Assistance Center (8 AM - 12AM EST): 800.277.6214 www.arrowinternational.com

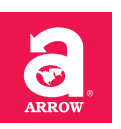

| b) | Choose between automatic<br>or manual dispense |                                                                                                    | d)     | f there are not enough<br>ickets in the column to                                                                                                    |
|----|------------------------------------------------|----------------------------------------------------------------------------------------------------|--------|----------------------------------------------------------------------------------------------------|
|    |                                                | /hen you see the <i>Main Menu</i>                                                                            |        | complete a batch                                                                                                    |
|    |                                                | Batch-1 Totals-2                                                                                             |        | 1 the following message will flash for 2 seconds                                                                                                    |
|    |                                                | Set Auto Batch-3                                                                                             |        | Warning ! ! !<br>Dispense Failed                                                                                                    |
|    | 2 рі                                           | RESS 5 to see                                                                                                |        | <b>7</b> The next message gives the operator a choice                                                                                                    |
|    |                                                | Auto Batch Delay<br>5 Sec. Press #                                                                           |        | Continue Batch - #                                                                                                    |
|    | 3 If                                           | you want to dispense each batch of<br>ckets manually                                                         |        | # (or the square pushbutton switch) - the ticket                                                                                                    |
|    | PI                                             | RESS 0                                                                                                    |        | counter will attempt to immediately dispense the remaining number of tickets from the incomplete batch * - the ticket counter will return to the <i>Batch Menu</i> and |
|    | 4 If                                           | If you want automatic batching, enter a value between<br>1 and 9 this is how many seconds the ticket counter |        | add the number of tickets that <i>were</i> dispensed, to the counter of dispensed tickets                                                                              |
|    | hc                                             | opper) before dispensing the next batch                                                                      |        | <b>3</b> If <i>Warning!!! Dispense Failed</i> , appears, but there <i>are</i> tickets in the column, the bottom ticket might not be touching the rollers               |
|    | 5 To                                           | p return to the <i>Main Menu</i>                                                                             |        | Lift the tickets, as pictured in the Figure below: this should cause the bottom ticket to rest on the rollers                                                          |
|    | View or resot the Totals                       |                                                                                                    |        | After you let go of the tickets                                                                                                    |
| U) | VIEV                                           | w, of resel, the rotars                                                                                      |        | PRESS <i>iii</i> (or the square pusbutton switch)                                                                                                    |
|    |                                                | Nen you see the Main Menu                                                                                    |        |                                                                                                    |
|    |                                                | Set Auto Batch-3                                                                                             |        |                                                                                                    |
|    | <b>2</b> PI                                    | PRESS 2 to see                                                                                               |        |                                                                                                    |
|    |                                                | 24142<br>* - Reset # - Cont                                                                                  |        |                                                                                                    |
|    | 3 If                                           | you would like to reset the total count of<br>ckets dispensed                                                |        |                                                                                                    |
|    | PI                                             | PRESS 1                                                                                                    |        |                                                                                                    |
|    | <b>4</b> To                                    | o return to the <i>Main Menu</i>                                                                             |        |                                                                                                    |
|    | PI                                             | RESS #                                                                                                    | 9900 0 | © 2012 Arrow International, Inc.                                                                                                    |

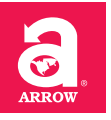